# 毕业生线上采集

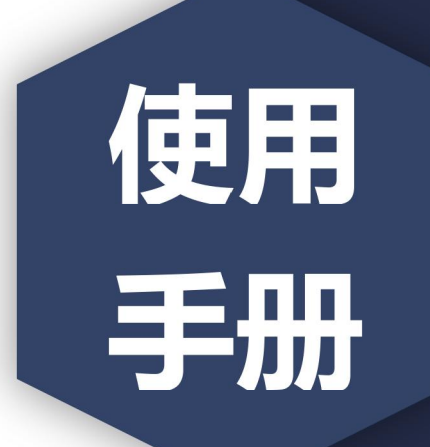

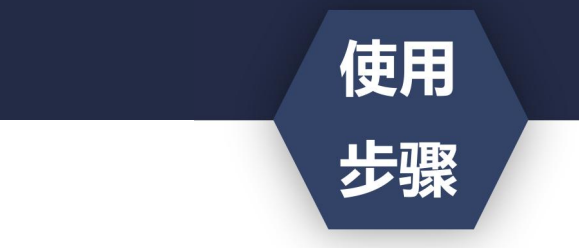

- 获取到图像采集码后
- 扫描下方的二维码创建拍摄账号

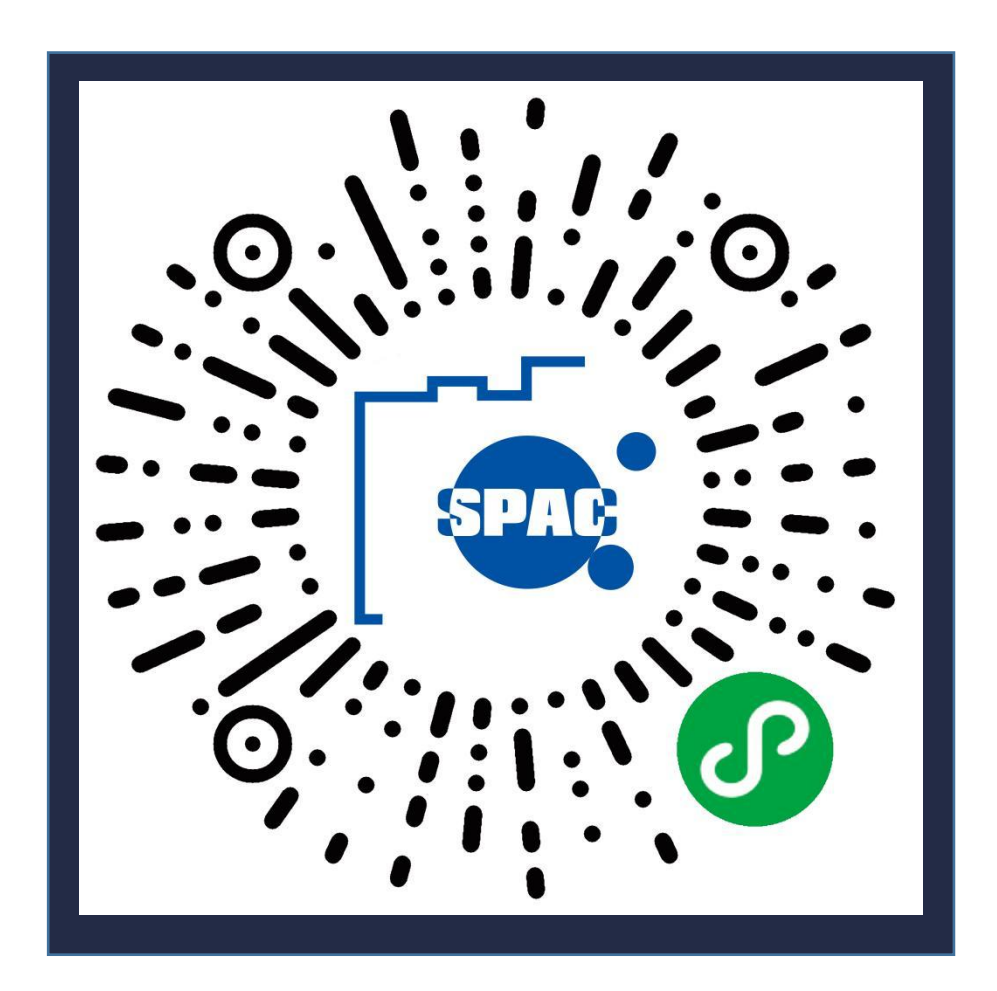

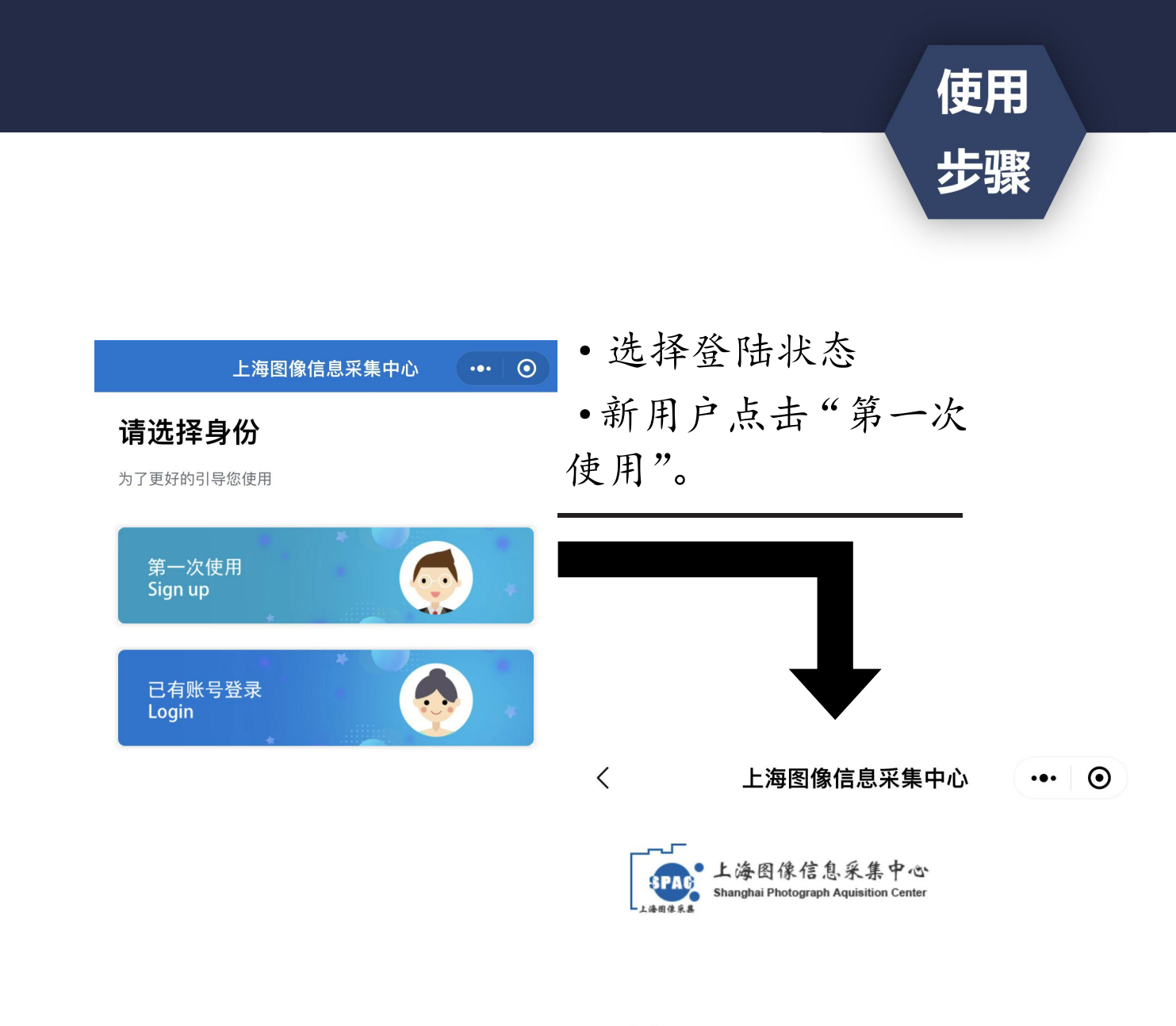

#### Tel

请授权获取手机号

#### Password

请输入密码

•创建拍摄账号。 (手机号码要真实有效)

### **Confirm Password**

请再次输入密码

注册 Signup

上海图像信息采集中心 ••• • Hi~ 雅 ( )手机号: **账**号信息 Account information ጸ 开始线上采集 Start photograph Ē 我的采集记录 My photograph 我的订单 My order  $\square$ 加印订单 My order ? 常见问题 Common problem

退出登录EXIT

• 点击"我是毕业生"。

• 点击"开始线上采集"。

使用

步骤

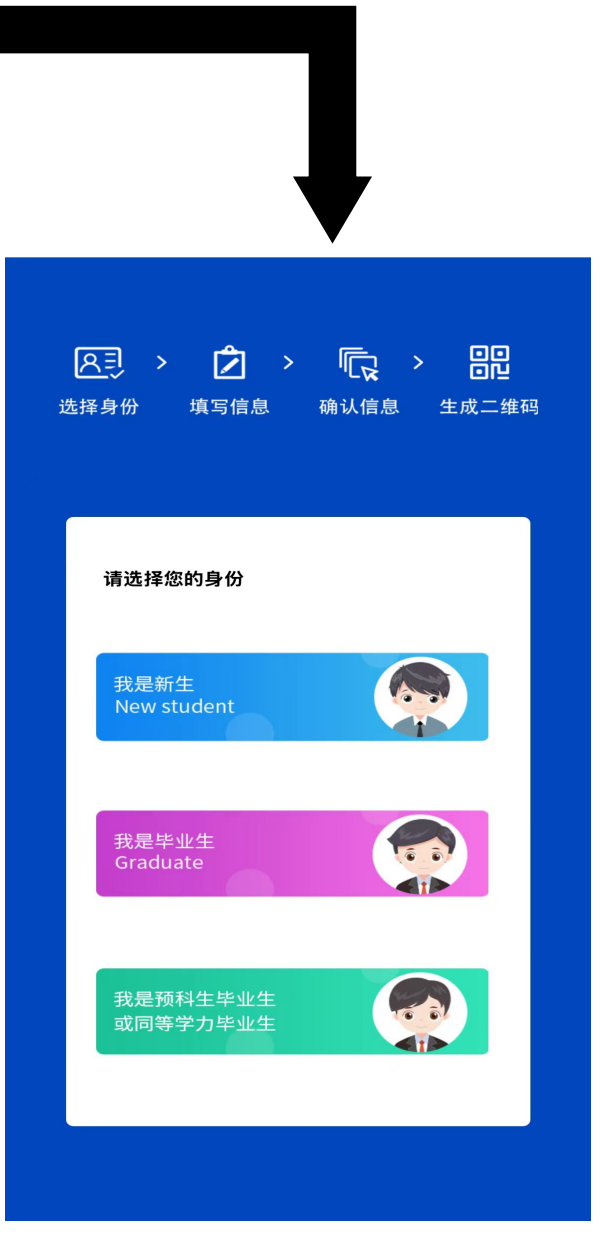

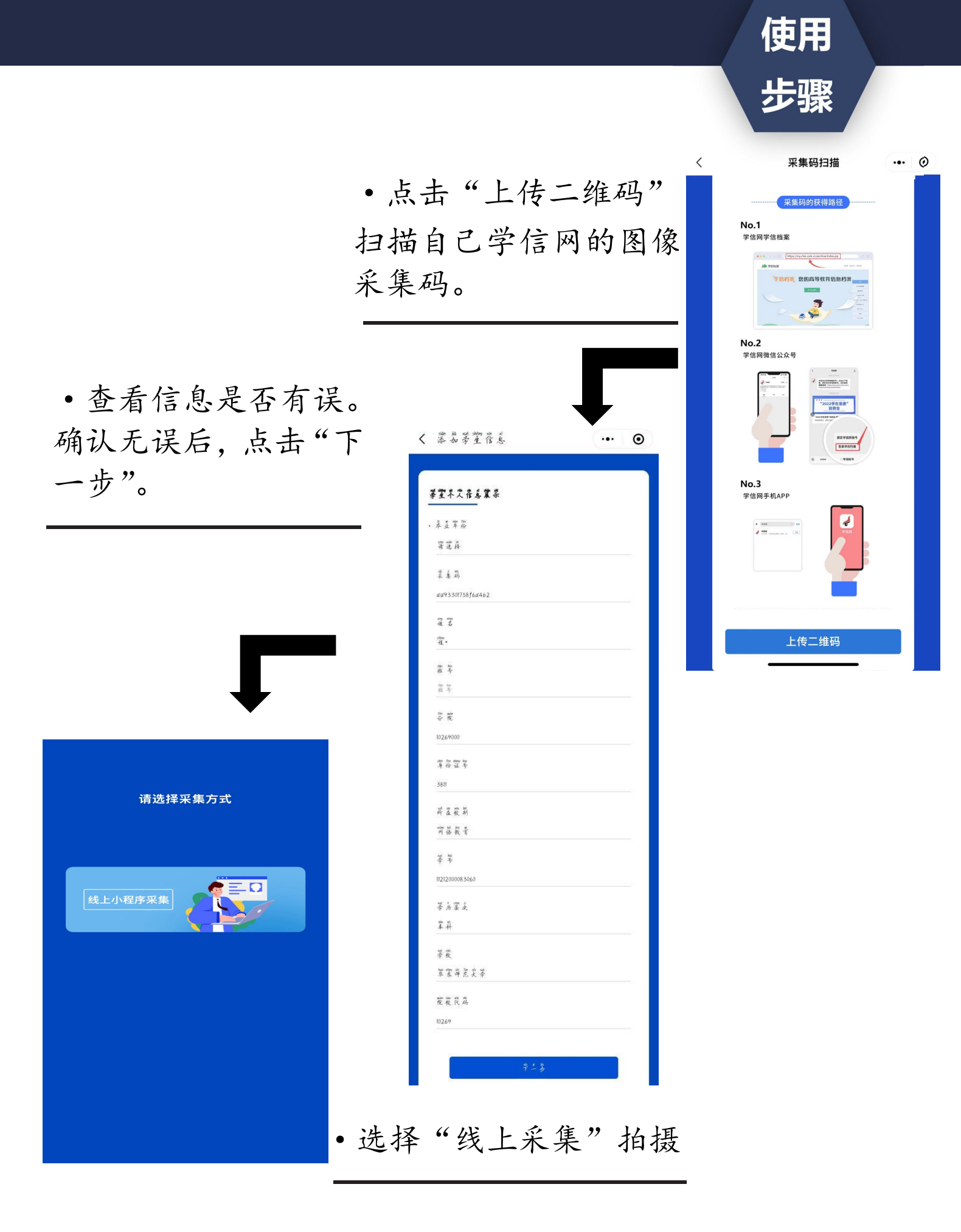

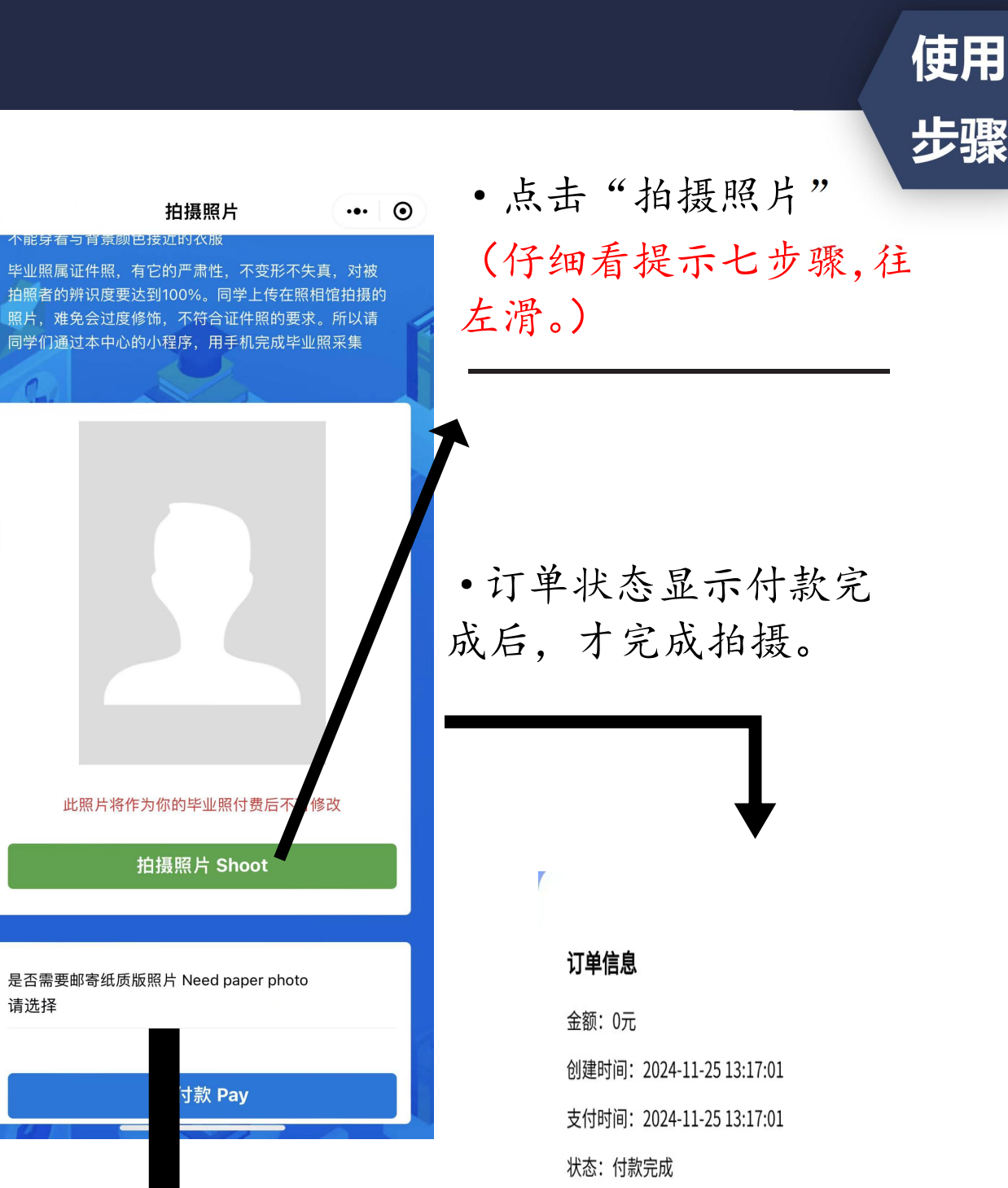

•有照片需求的同学可以选择加印照片,会以寄快递方 式寄出。没有照片需求的同 学可选择不需要

<

## "线上采集"拍摄指导

(1)学生必须拍摄真实的自己来完成毕业照的采集,应避免照片过度修饰。过度修饰的照片 将影响学生正常毕业。

不要用手机对着放在桌上的纸质版照片或者手机中的照片拍摄,小程序是为正常拍摄人像所 开发,程序会计算出人物的前景和背景,并且替换掉所有的背景。放在桌上的照片或者手机里 面的照片将无法正常拍摄。

(2)照片不要自己拍,照片不要自己拍,照片不要自己拍。

因为自拍的时候眼睛会看着拍照按钮,而不是看着镜头。让你的朋友,亲人或同学帮你拍, 拍照时要看着手机的镜头,面露微笑,这样才能拍出符合要求的证件照。

(3)请选择纯色的墙面作为背景,请选择纯色的墙面作为背景,请选择纯色的墙面作为背景。

纷乱的背景会影响到程序自动替换蓝色背景,黑色的背景会把你的头发也当做背景一起替换 掉,如果衣服颜色和背景颜色一样也会被替换掉。拍摄背景不符合要求的照片,图片社会将发短 信通知并退款给学生,请学生注意查收信息(大约拍摄后一周左右时间),收到退款短信的同学需重 新进行图像采集。

(4) 拍好后请看下自己的照片, 拍好后请看下自己的照片, 拍好后请看下自己的照片。

照片是可以反复重拍的,照片是可以反复重拍的,照片是可以反复重拍的。

拍摄好后,照片可直接呈现,同学满意后再点击"去付款"(图1)、确定"您确定要提交 么?"(图2),订单状态显示付款完成后(图3),即为完成拍摄。不满意可以重拍(重拍流程 如下图4-5,或等待30分钟系统自动关闭订单后重拍),拍到自己满意了再提交。一旦提交完成, 照片不可重拍。

最后提供一些进阶的拍摄建议,以便更好地拍摄:

(1)不要在侧光的条件下拍摄(也就是通常所说的阴阳脸),让光从正面的方向过来,或者在没有自然光影响的条件下拍摄最佳。(有条件的同学可以适当使用柔光器材进行补光)

(2)拍摄时,在取景器的右上角提供了优秀证件照样板,同学可以比对。

(3)拍照时肩膀要打开,微微挺胸。人物要放在取景器的人物框内,左右肩膀尽量保持高低一致。头放正,脸不要过度左右偏转。最后拍摄时要眼看镜头,可以面露微笑,如果觉得自己笑起来嘴巴歪的同学,也可以不微笑(不做强制规定)。

再重申一下,拍完的照片在提交之前自己可以看到,不满意可以反复重拍,不是一次性的。 希望各位同学可以拍出符合要求、满意的毕业照。

|                | 拍摄照片<br>里新拍摄 Reshoot |                |      | $\odot$ |
|----------------|----------------------|----------------|------|---------|
|                |                      |                |      |         |
| 检测项目           | 检测结果                 | 标准范围           | 质量判定 |         |
| 卡部姿态倾斜角<br>度   | 0                    | 2.5            | 通过   | 1 and   |
| 头顶距上边缘         | 0.18                 | 0.22-0.1       | 通过   |         |
| 下巴距上边缘         | 0.63                 | 0.71-0.55      | 通过   |         |
| 左側脸颊距左边<br>缘   | 0.3                  | 0.38-0.2       | 通过   |         |
| 5 侧脸颊距右边<br>缘  | 0.31                 | 0.38-0.2       | 通过   |         |
| 眼睛距上边缘         | 0.41                 | 0.475-0.34     | 通过   |         |
| 清晰度            |                      | . <del></del>  | 通过   |         |
| 黑边             |                      | -              | 通过   |         |
| 蓝色背景           |                      | 140            | 通过   |         |
| 脸部平均亮度         | 152                  | 220-125        | 通过   |         |
| 左右脸亮度不均        |                      |                | 通过   |         |
| 高低肩            |                      | 120            | 通过   |         |
| 是否需要邮寄纸<br>青选择 | 质版照片 Ne              | ed paper photo | )    |         |
| ě.             | 主付                   | 款 Dov          |      |         |

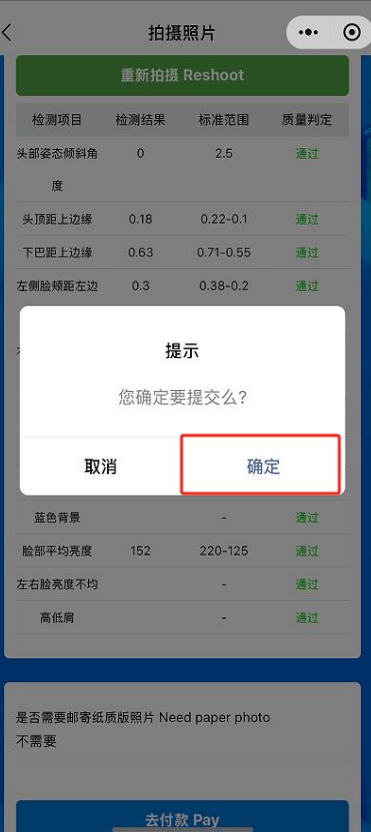

## 订单信息

金额: 0元 创建时间: 2024-11-25 13:17:01 支付时间: 2024-11-25 13:17:01 状态: 付款完成

图 1

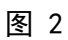

图 3

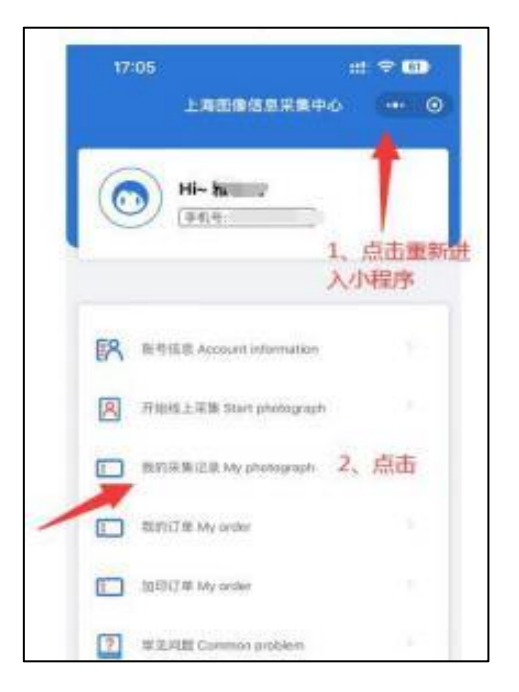

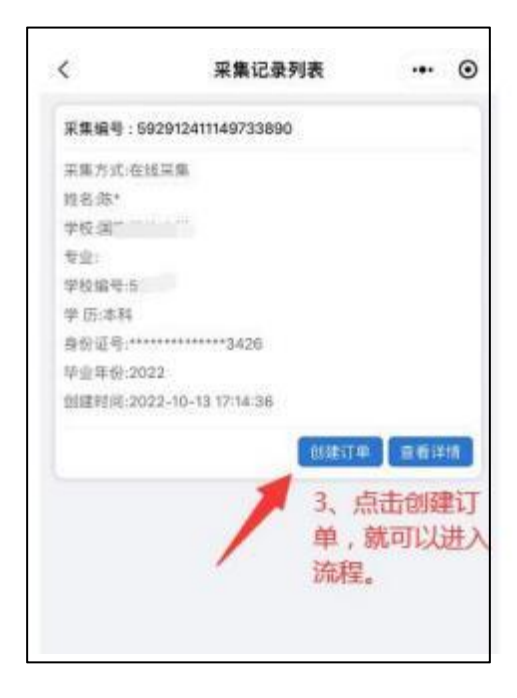

图 4

图 5